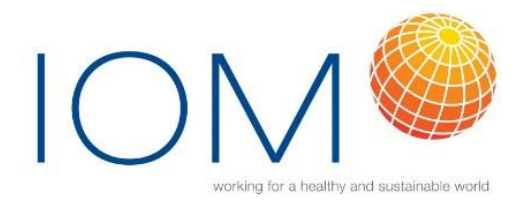

ESIG Solvents human exposure database guidance

Oct 2022

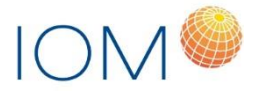

## Contents

| Database guide                      | 3  |
|-------------------------------------|----|
| Getting Started                     | 3  |
| How to Register                     | 3  |
| How to Login                        | 4  |
| Searching and filtering the records | 5  |
| Viewing the records                 | 6  |
| Printing the records                | 8  |
| Exporting the records               | 9  |
| Excel file column headings          | 10 |

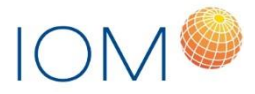

# Database guide

## Getting Started

Open any internet explorer (Google Chrome recommended) and open new window Type <u>https://esig.iom-world.co.uk/</u> or follow the link from the https://www.esig.org/ website Home Page will appear with six main tabs on the top menu:

- Background: Brief information about the ESIG database
- Contact: Contact details for general queries and technical support with the system
- Search: Page (requires user login) to search, query, view, print and export citations data.
- Download User Manual: Link to download latest user manual
- Login: Page for registered users to login.
- Register: Page for new users to register.

|   | esse Background Contact Search Download User Manual                                                                                                    | 🞝 Login                                               | L Register                                  |
|---|----------------------------------------------------------------------------------------------------|-------------------------------------------------------|---------------------------------------------|
| , | About                                                                                                    |                                                       |                                             |
|   | Background of ESIG database:                                                                                                    |                                                       |                                             |
|   | ESIG has funded the development of an on-line searchable database of human exposure data for solvent end-use applications. This work has been completed in collaboration with IOM, Edinburgh<br>The tool originates from a database initially developed in MS Access by Caldwell et al (2000)* to store human exposure information related to selected solvent end-use applications from the literatur<br>to 1998. A further review of the literature published during 1998 -2005 was undertaken, with the relevant data being extracted and stored using the original database structure. To ensure consistenc<br>undertaken by Caldwell and colleagues, similar search methodology and quality criteria approaches were used.                                                                                                    | e published be<br>y with the earli                    | etween 1961<br>ier work                     |
|   | To bring the contents of the database up to date, a further review of the literature published between 2006 and 2019, has been carried out. Whilst the previous reviews had focused on occupational one also included consumer and experimental / simulation studies. In addition, the structure of the database has also been reviewed, updated and standardized in order to improve 'database norma redundancy, potential inconsistencies in data and help speeding-up database operations. For instance, additional fields, nock-up codes / variables have been were added to improve database operations and ender variables have been were added to improve database operations. For instance, additional fields, nock-up codes / variables have been were added to improve database operations and been transferred into a web-based system to allow users access (following registration) via their internet browser. | exposure, the<br>alisation", redu<br>;y and integrity | most recent<br>ice data<br>/. To facilitate |
|   | The current on-line version of the database contains data extracted from 310 publications.                                                                                                    |                                                       |                                             |

## How to Register

Click on the 'Register' tab from the top menu

Enter all the mandatory details.

Press 'Register'

Once registered successfully, you will be presented with a welcome message and you can start browsing the database.

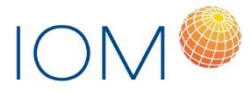

#### <u>Notes:</u>

Your username should be same as your email address.

Your username/email should not have been registered before.

You need to enter email/username twice to confirm it.

You need to enter password twice to confirm it.

Password is case sensitive.

Your actual password is not stored in the system. It will be masked with the password hashing technique which replaces the original password text with a random string.

If you have any issues with registration then please contact the technical support details provided on the page.

| ESSING TREPERAL<br>SAULINTS NOLISTRY Background Contact Search Download User Manual                                               | +D Login | L Register |
|----------------------------------------------------------------------------------------------------|----------|------------|
| Please enter registration details                                                                                                 |          |            |
| All fields marked with * are mandatory.                                                                                           |          |            |
| First Name: *                                                                                                    |          |            |
| Username/Email: * Confirm Email: *                                                                                                |          |            |
| Password: * Confirm Password: *                                                                                                   |          |            |
| I have read and agree with ESIG <u>Privacy Policy</u> •<br>I want to receive ESIG<br>Newsletter/Calendar/Information about events |          |            |
| Register                                                                                                    |          |            |
| For technical support, please contact at: esigdb@iom-world.org                                                                    |          |            |
|                                                                                                    |          |            |

## How to Login

Click on the 'Login' tab from the top menu

Enter your credentials email/username and password.

Press 'Login'

You will be directed to search page where you can browse all the records.

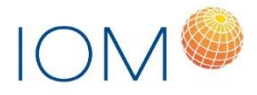

| ELECTRAN<br>SUCHTS INDUSTRY Background Contact Search Download User Manual                                   | *2 Login | L Register |
|----------------------------------------------------------------------------------------------------|----------|------------|
| Please enter your Username and Password to login                                                             |          |            |
| Username: * Password: * Register Login Forgot your password? Please contact support at: esigdb@iom-world.org |          |            |
|                                                                                                    |          |            |

## Searching and filtering the records

Once logged in, please click on the 'Search' tab from the top menu

You will be directed to the search page with list of all the available citations and option to filter the records.

You can filter the records by following options:

- Measured Substance
- SNAP Code Overall
- SNAP Code
- Publication Year
- Study Setting
- Overall Data Quality
- Caldwell Data Quality

Select you parameters and press 'Search' button to filter the records.

|                                                                                              | Background        | Contact         | Search         | Download User Manual                | New Citation                | User Management           |       | LIOM Admin      | 🕒 Logout |
|----------------------------------------------------------------------------------------------|-------------------|-----------------|----------------|-------------------------------------|-----------------------------|---------------------------|-------|-----------------|----------|
| Please use the search menu                                                                   | to view citation  | sample result   | s data.        |                                     |                             |                           |       |                 |          |
| Search Filters                                                                               |                   |                 |                |                                     |                             |                           |       |                 |          |
| Please select your filter option<br>Measured Substance:                                      | s and press 'Sear | ch'. Press 'Exp | oort' to gener | rate Excel file of your filtered re | sults. Press <b>'Clear'</b> | to remove search filters. |       | Download User G | Suide    |
| SNAP Code Overall:<br>SNAP Code:<br>Press Ctrl + [Your Selection]<br>for multiple selections |                   |                 |                | ¥                                   |                             |                           |       |                 |          |
| Publication Year:<br>Study Setting:                                                          | From:             | 1               | Fo:            | 0<br>~ 0                            |                             |                           |       |                 |          |
| Overall Data Quality:<br>Caldwell Data Quality:                                              |                   |                 |                | ~ 0<br>~ 0                          |                             |                           |       |                 |          |
|                                                                                              |                   |                 |                |                                     |                             |                           | Expor | t Clear S       | Search   |

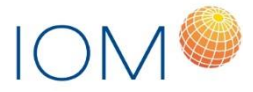

You will be presented with list of all the available records based on your search criteria, with basic details of Citation and Activity.

Press 'Clear' to remove the search/filter criteria.

#### Notes:

Each record/result represents an activity within a citation.

Total number of results found for search operation will be displayed on top.

## Viewing the records

To view the searched/filtered records, press 'View Details' button, which is available for each individual record.

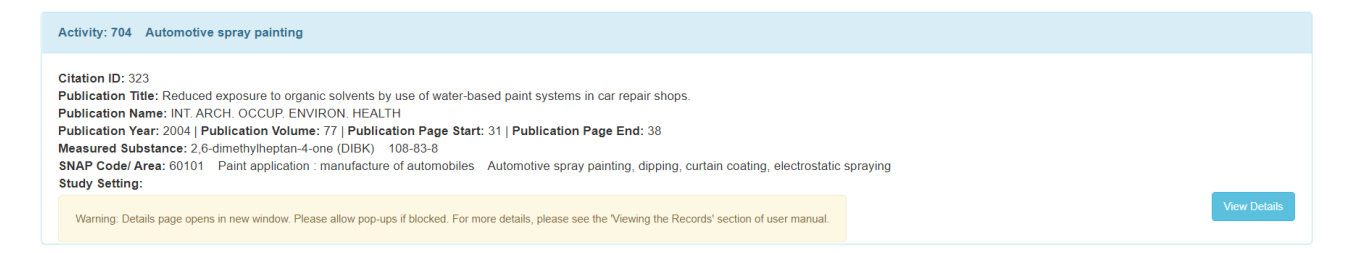

This will show Activity page with the following details:

- Citation Details
- Activity Details
- Risk Measurement Measures
- Solvent Products and Solvent Ingredients
- Samples and Sample results

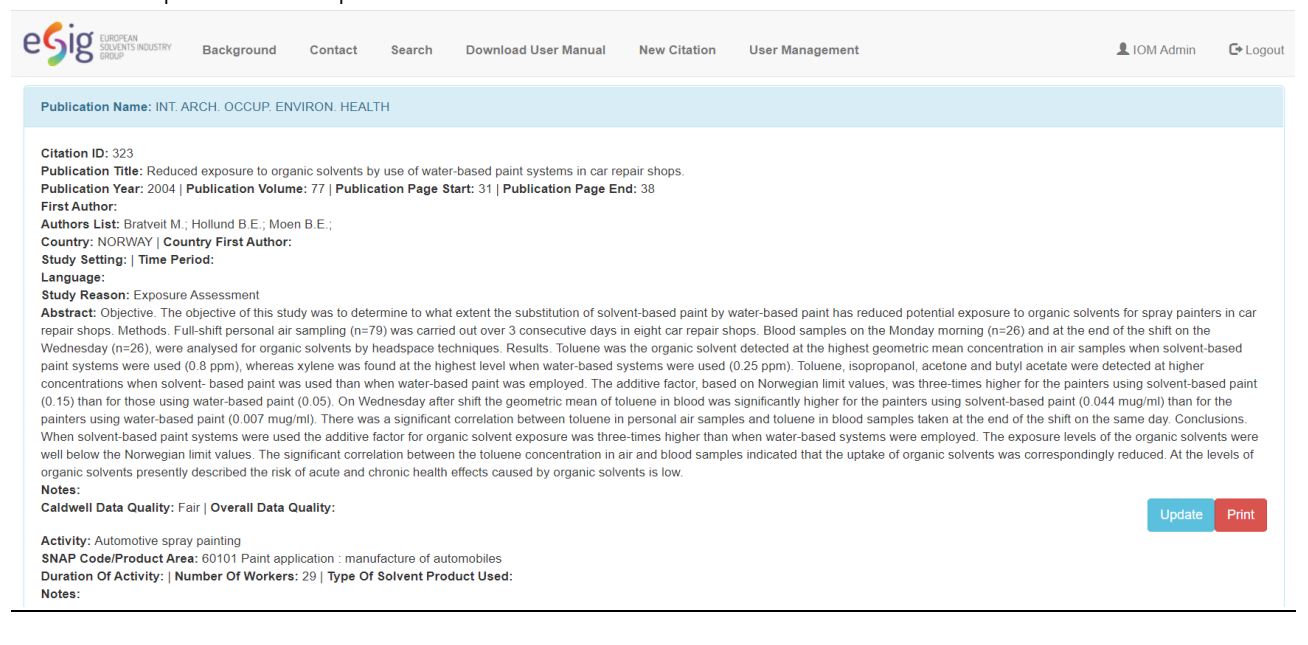

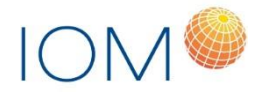

| Solver                                                                                      | nt Product                                                                                                    |                                                                                                    | Solv                                                                                                    | vent Inc | redient        |                                                                                                    | Perc                                                   | entage Ra                                                                                                    | ange                                                  | CAS No                                                                                                    |                                                                                                    | Grouping Low           | Grouping H               | ligh     |             | Notes |   |
|---------------------------------------------------------------------------------------------|----------------------------------------------------------------------------------------------------|----------------------------------------------------------------------------------------------------|----------------------------------------------------------------------------------------------------|----------|----------------|----------------------------------------------------------------------------------------------------|--------------------------------------------------------|----------------------------------------------------------------------------------------------------|-------------------------------------------------------|----------------------------------------------------------------------------------------------------|----------------------------------------------------------------------------------------------------|------------------------|--------------------------|----------|-------------|-------|---|
| PAINT                                                                                       | & SOLVEN                                                                                                    | NTS                                                                                                    | Aron                                                                                                    | natic Na | aphtha 60/1    | 120                                                                                                    |                                                        |                                                                                                    | ·u -                                                  | No CAS Availabl                                                                                                    | е                                                                                                    | ·····                  |                          | <b>.</b> |             |       |   |
|                                                                                             |                                                                                                    |                                                                                                    |                                                                                                    |          |                |                                                                                                    |                                                        |                                                                                                    |                                                       |                                                                                                    |                                                                                                    |                        |                          |          |             |       |   |
| isk M                                                                                       | anagemer                                                                                                    | nt Measure                                                                                                    | s:                                                                                                    |          |                |                                                                                                    |                                                        |                                                                                                    |                                                       |                                                                                                    |                                                                                                    |                        |                          |          |             |       |   |
| Enviro                                                                                      | onment                                                                                                    |                                                                                                    | Ventilation                                                                                                    |          | Eng            | ineering Con                                                                                                   | trol                                                   |                                                                                                    |                                                       |                                                                                                    | PPE                                                                                                    |                        | RPE                      | Note     | s           |       |   |
|                                                                                             |                                                                                                    |                                                                                                    |                                                                                                    |          | gene           | eral building v                                                                                                | entilation (pas                                        | sive)                                                                                                    |                                                       |                                                                                                    |                                                                                                    |                        |                          |          |             |       |   |
|                                                                                             |                                                                                                    |                                                                                                    |                                                                                                    |          | gene           | əral building v                                                                                                | entilation (mee                                        | chanical)                                                                                                    |                                                       |                                                                                                    |                                                                                                    |                        |                          |          |             |       |   |
|                                                                                             |                                                                                                    |                                                                                                    |                                                                                                    |          | othe           | r (free text)                                                                                                  |                                                        |                                                                                                    |                                                       |                                                                                                    |                                                                                                    |                        |                          | Spra     | y Booth     |       |   |
|                                                                                             |                                                                                                    |                                                                                                    |                                                                                                    |          |                |                                                                                                    |                                                        |                                                                                                    |                                                       |                                                                                                    | respiratory pro                                                                                              | otection               |                          |          |             |       |   |
| am<br>am                                                                                    | ples ID: 27<br>ple Desc:<br>regy: Targe                                                                                                    | 05<br>etted                                                                                                    |                                                                                                    |          |                |                                                                                                    | Dominoud                                               |                                                                                                    | uai                                                   | New Citation User M                                                                                                    | lanagement                                                                                                   |                        |                          |          | UM Adm      |       |   |
| Sam<br>Strat<br>Sam<br>Anal<br>Note                                                         | ples ID: 27<br>ple Desc:<br>.egy: Targe<br>ple Method<br>ytical Meth<br>s:                                                                      | 05<br>etted<br>d: Pump & <sup>-</sup><br>hod: GC-FII                                                                      | Tube  <br>D                                                                                                    |          |                |                                                                                                    |                                                        |                                                                                                    | uai                                                   | New Citation User M                                                                                                    | lanagement                                                                                                   |                        |                          |          | UM Adm      |       |   |
| Sam<br>Strat<br>Sam<br>Anal<br>Note                                                         | ples ID: 27<br>ple Desc:<br>.egy: Targe<br>ple Methor<br>ytical Meth<br>s:<br>Type                                                              | 05<br>etted<br>d: Pump & <sup>1</sup><br>hod: GC-FII<br>Solvent<br>Name                                                   | Tube  <br>D  <br>Duration                                                                                                    | TWA      | Sample<br>Year | No Of<br>Samples                                                                                               | Ref Value<br>Cited                                     | Ref<br>Value                                                                                                    | Ref<br>Unit                                           | Authority                                                                                                    | lanagement                                                                                                   | No Of Samples<br>< LOD | Perc Of Samples          | LOD      | LOD<br>Unit | LOQ   |   |
| Sam<br>Strat<br>Sam<br>Anal<br>Note                                                         | ple Desc:<br>egy: Targe<br>ple Metho<br>ytical Metho<br>s:<br>Type<br>Static                                                                    | 05<br>dt Pump &<br>hod: GC-FII<br>Solvent<br>Name<br>Toluene                                                              | Tube  <br>D  <br>Duration<br>28                                                                                                    | TWA      | Sample<br>Year | No Of<br>Samples<br>6                                                                                          | Ref Value<br>Cited                                     | Ref<br>Value<br>25                                                                                                    | Ref<br>Unit<br>ppm                                    | Authority NORWEGIAN DIRECTORA INSPECTION                                                                                                    | ATE OF LABOR                                                                                                 | No Of Samples<br>< LOD | Perc Of Samples<br>< LOD | LOD      | LOD<br>Unit | LOQ   |   |
| Sam,<br>Strat<br>Sam<br>Anal<br>Note                                                        | ple Desc:<br>ple Desc:<br>ple Desc:<br>ple Methoo<br>ytical Metho<br>ytical Metho<br>s:<br>Type<br>Static<br>Static                             | 05<br>etted<br>d: Pump &<br>hod: GC-FII<br>Solvent<br>Name<br>Toluene                                                     | Tube           Duration           28         37                                                                                                    | TWA      | Sample<br>Year | No Of<br>Samples<br>6<br>6                                                                                     | Ref Value<br>Cited<br>No                               | Ref<br>Value<br>25<br>25                                                                                                    | Ref<br>Unit<br>ppm                                    | Authority Norwegian Directora INSPECTION NORWEGIAN DIRECTORA INSPECTION                                                                                                    | ATE OF LABOR                                                                                                 | No Of Samples<br>< LOD | Perc Of Samples<br>< LOD | LOD      | LOD<br>Unit | LOQ   |   |
| Sam<br>Strat<br>Sam<br>Anal<br>Note                                                         | ple Desc:<br>egy: Targe<br>ple Methory<br>ytical Meth<br>s:<br>Type<br>Static<br>Static<br>Personal                                             | os<br>etted<br>d: Pump & d<br>GC-FII<br>Name<br>Toluene<br>Toluene                                                        | Tube           Duration           28         37           411         11                                                                                                    | TWA      | Sample<br>Year | No Of<br>Samples<br>6<br>9                                                                                     | Ref Value<br>Cited<br>No<br>No                         | <b>Ref</b><br><b>Value</b><br>25<br>25<br>25<br>25                                                                                                    | Ref<br>Unit<br>ppm<br>ppm                             | Authority<br>NORWEGIAN DIRECTORA<br>INSPECTION<br>NORWEGIAN DIRECTORA<br>INSPECTION<br>NORWEGIAN DIRECTORA<br>INSPECTION                                                                                                    | ATE OF LABOR<br>ATE OF LABOR                                                                                 | No Of Samples<br>< LOD | Perc Of Samples<br>< LOD | LOD      | LOD<br>Unit | LOQ   | L |
| Sam<br>Strat<br>Sam<br>Anal<br>Note<br>6057<br>6058<br>6059                                 | ples ID: 271<br>ple Desc:<br>rarge<br>ple Methory<br>tical Methory<br>tical Methory<br>tical Static<br>Static<br>Static<br>Personal<br>Personal | 05<br>atted<br>d: Pump &<br>hod: GC-FII<br>Name<br>Toluene<br>Toluene<br>Toluene                                          | Duration         28         37         411         419         419         419         419         419         410         410         410         410         410         410         410         410         410         410         410         410         410         410         410         410         410         410         410         410         410         410         410         410         410         410         410         410         410         410         410         410         410         410         410         410         410         410         410         410         410         410         410         410         410         410         410         410         410         410         410         410         410         410         410         410         410         410         410         410         410         410         410         410         410         410         410         410         410         410         410         410         410         410         410         410         410         410         410         410         410         410         410         410         410         410         410         410< | TWA      | Sample<br>Year | No Of<br>Samples<br>6<br>9<br>6                                                                                | Ref Value<br>Cited<br>No<br>No<br>No                   | Ref<br>Value<br>25<br>25<br>25<br>25<br>25<br>25                                                                                                    | Ref<br>Unit<br>ppm<br>ppm<br>ppm                      | Authority<br>NORWEGIAN DIRECTORA<br>INSPECTION<br>NORWEGIAN DIRECTORA<br>INSPECTION<br>NORWEGIAN DIRECTORA<br>INSPECTION<br>NORWEGIAN DIRECTORA<br>INSPECTION                                                                                                    | ATE OF LABOR<br>ATE OF LABOR<br>ATE OF LABOR<br>ATE OF LABOR                                                 | No Of Samples<br>< LOD | Perc Of Samples<br>< LOD | LOD      | LOD<br>Unit | LOQ   |   |
| Sam<br>Sam<br>Strat<br>Sam<br>Anal<br>Note<br>5057<br>5058<br>5059<br>5060                  | ple Desc:<br>ple Desc:<br>rarge<br>ple Methoo<br>ytical Meth<br>s:<br>Type<br>Static<br>Static<br>Static<br>Personal<br>Personal                | 05<br>etted<br>d: Pump & d<br>hod: GC-FII<br>Name<br>Toluene<br>Toluene<br>Toluene<br>Toluene                             | Duration         Duration           28         37           411         419           459         459                                                                                                    | TWA      | Sample<br>Year | No Of<br>Samples<br>6<br>6<br>9<br>6<br>6<br>5                                                                 | Ref Value<br>Cited<br>No<br>No<br>No<br>No             | Ref<br>Value           25           25           25           25           25           25           25           25           25           25           25                                                                                                   | Ref<br>Unit<br>ppm<br>ppm<br>ppm<br>ppm               | Authority Authority NORWEGIAN DIRECTORA INSPECTION NORWEGIAN DIRECTORA INSPECTION NORWEGIAN DIRECTORA INSPECTION NORWEGIAN DIRECTORA INSPECTION NORWEGIAN DIRECTORA INSPECTION                                                                                                    | ATE OF LABOR<br>ATE OF LABOR<br>ATE OF LABOR<br>ATE OF LABOR                                                 | No Of Samples<br>< LOD | Perc Of Samples<br>< LOD | LOD      | LOD<br>Unit | LOQ   |   |
| Sam<br>Strat<br>Sam<br>Anal<br>Note<br>5057<br>5058<br>5059<br>5060<br>5060<br>5061<br>5062 | ple Static<br>Static<br>Personal<br>Personal<br>Personal                                                                                        | 05<br>etted<br>d: Pump & h<br>dc: GC-Fill<br>Name<br>Toluene<br>Toluene<br>Toluene<br>Toluene<br>Toluene                  | Duration         Duration           28         37           411         419           452         452                                                                                                    | TWA      | Sample<br>Year | No Of         Samples           6         9           6         6           9         5           15         5 | Ref Value<br>Cited<br>No<br>No<br>No<br>No<br>No       | Ref           Value           25           25           25           25           25           25           25           25           25           25           25           25           25                                                                  | Ref<br>Unit<br>ppm<br>ppm<br>ppm<br>ppm               | Authority<br>Norwegian Directora<br>INSPECTION<br>NORWEGIAN DIRECTORA<br>INSPECTION<br>NORWEGIAN DIRECTORA<br>INSPECTION<br>NORWEGIAN DIRECTORA<br>INSPECTION<br>NORWEGIAN DIRECTORA<br>INSPECTION                                                                                                    | ATE OF LABOR<br>ATE OF LABOR<br>ATE OF LABOR<br>ATE OF LABOR<br>ATE OF LABOR<br>ATE OF LABOR                 | No Of Samples<br>< LOD | Perc Of Samples<br>< LOD |          |             |       |   |
| Sam<br>Strat<br>Sam<br>Anal<br>Note<br>0057<br>0058<br>0059<br>0060<br>0061<br>0062<br>0062 | ple Desc:<br>egy: Targe<br>ple Methoo<br>ytical Meth<br>s:<br>Type<br>Static<br>Static<br>Personal<br>Personal<br>Personal<br>Personal          | 05<br>atted<br>d: Pump &<br>d: Pump &<br>GC-FII<br>Name<br>Toluene<br>Toluene<br>Toluene<br>Toluene<br>Toluene<br>Toluene | Duration           28           37           411           459           452           440                                                                                                    | TWA      | Sample<br>Year | No Of<br>Samples<br>6<br>6<br>9<br>6<br>5<br>5<br>15<br>11                                                     | Ref Value<br>Cited<br>No<br>No<br>No<br>No<br>No<br>No | Ref           2alue           25           25           25           25           25           25           25           25           25           25           25           25           25           25           25           25           25           25 | Ref<br>Unit<br>ppm<br>ppm<br>ppm<br>ppm<br>ppm<br>ppm | Authority Authority Norwegian Directora Norwegian Directora Norweg | ATE OF LABOR<br>ATE OF LABOR<br>ATE OF LABOR<br>ATE OF LABOR<br>ATE OF LABOR<br>ATE OF LABOR<br>ATE OF LABOR | No Of Samples<br>< LOD | Perc Of Samples<br>< LOD |          |             |       |   |

#### <u>Notes:</u>

Viewing the activity details opens up a new tab/window on the browser. Depending on your security settings, this may be blocked. To enable viewing details page, please allow pop-ups from this website.

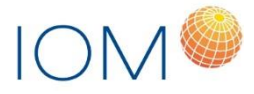

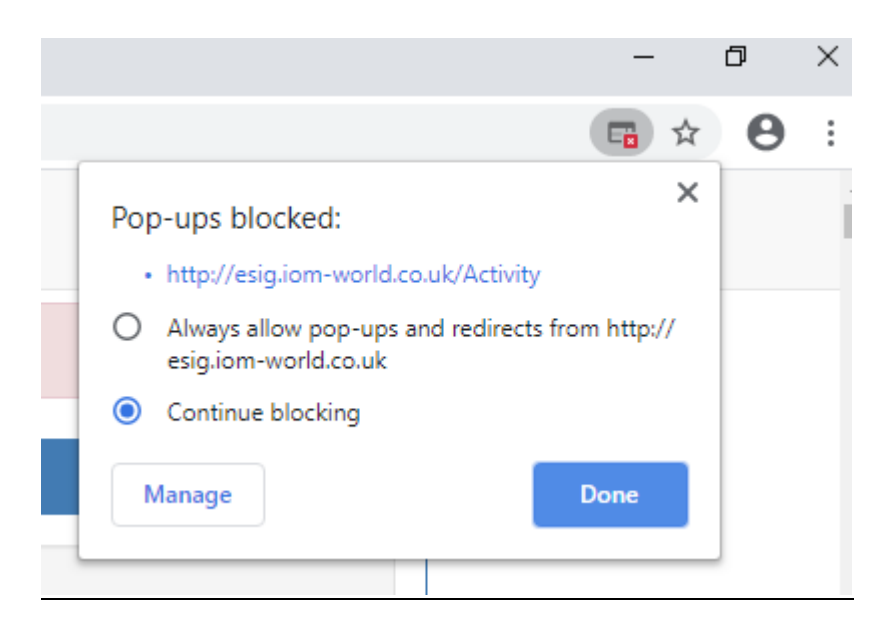

## Printing the records

To print the records, please use the filtering options from the search page to filter the records.

Click on the 'View Details' button to view the citation, activity and sample results

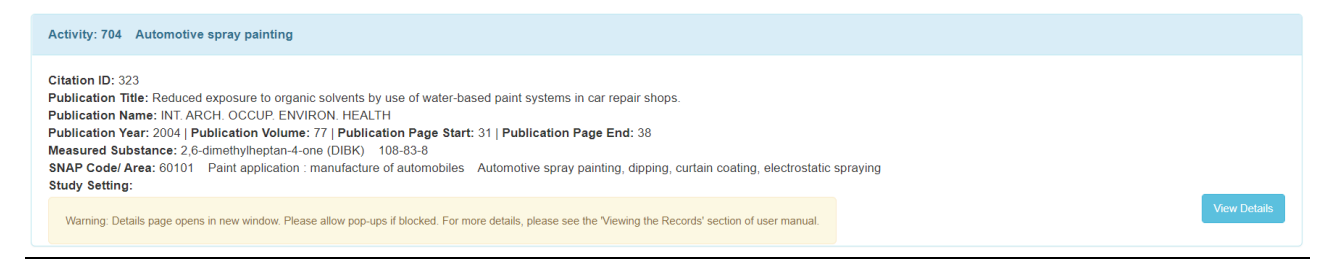

Press the 'Print' to print the all the details in PDF format.

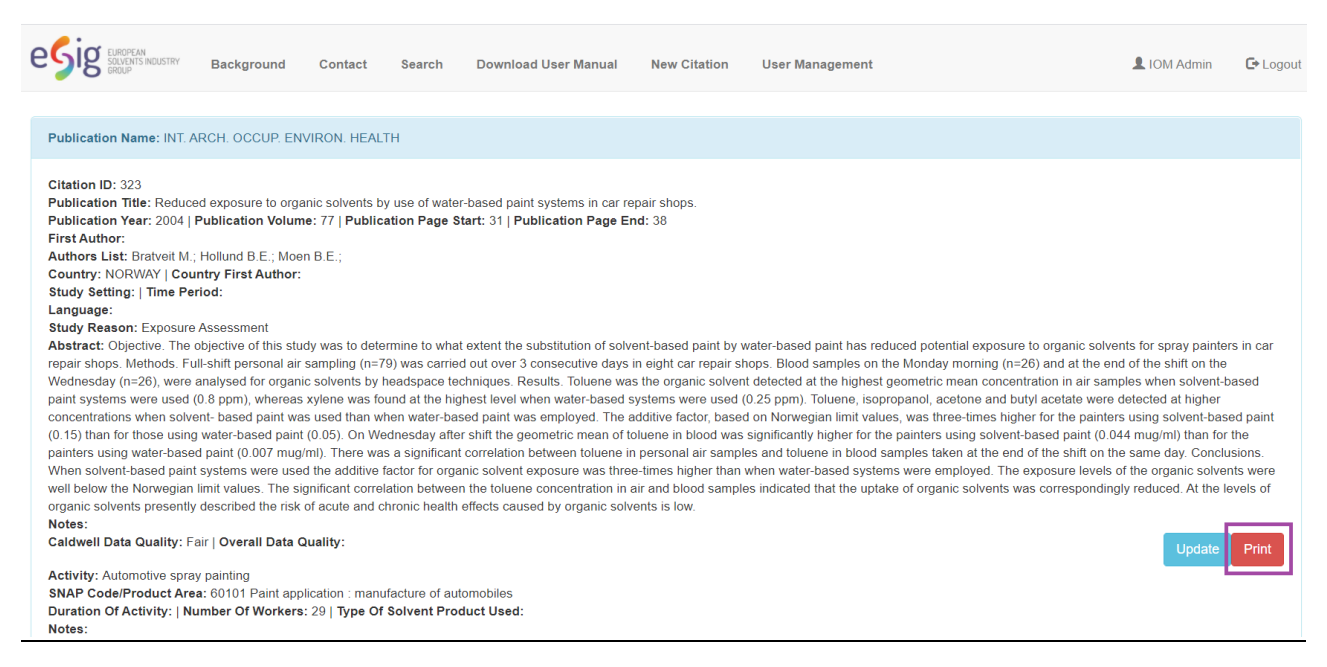

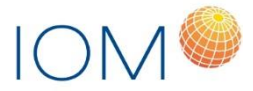

This will create a PDF document in your downloads folder (depending on your browser)

## Exporting the records

To export the data in Excel format, please go to the search page to filter the records.

You can filter the records by following options:

- Measured Substance
- SNAP Code Overall
- SNAP Code
- Publication Year
- Study Setting
- Overall Data Quality
- Caldwell Data Quality

Select your parameters and press 'Search'.

Click on the 'Export' button to export the searched/filtered results in Excel format.

| esig EUROPEAN<br>SOLVENTS INDUSTRY<br>BROUP                            | Background      | Contact          | Search Downlo           | ad User Manual         | New Citation          | User Management          |   | L IOM Admin     | 🕒 Logout |
|------------------------------------------------------------------------|-----------------|------------------|-------------------------|------------------------|-----------------------|--------------------------|---|-----------------|----------|
| 111 Citations / 294 Activities                                         | Found           |                  |                         |                        |                       |                          |   |                 |          |
| Search Filters                                                         |                 |                  |                         |                        |                       |                          |   |                 |          |
| Please select your filter options                                      | and press 'Sear | ch'. Press 'Expo | rt' to generate Excel f | ile of your filtered r | esults. Press 'Clear' | to remove search filters |   |                 |          |
| Measured Substance:                                                    | Xylene (1330-2  | 0-7)             |                         | 0                      |                       |                          |   | Download User G | uide     |
| SNAP Code Overall:                                                     |                 |                  | ~                       | 0                      |                       |                          |   |                 |          |
| SNAP Code:<br>Press Ctrl + [Your Selection]<br>for multiple selections |                 |                  | •                       | 0                      |                       |                          |   |                 |          |
| Publication Year:                                                      | From:           | To:              |                         | 0                      |                       |                          |   |                 |          |
| Study Setting:                                                         |                 |                  | ~                       | 0                      |                       |                          |   |                 |          |
| Overall Data Quality:                                                  |                 |                  | ~                       | 0                      |                       |                          |   |                 |          |
| Caldwell Data Quality:                                                 |                 |                  | ~                       | <b>U</b>               |                       |                          | _ |                 |          |
|                                                                        |                 |                  |                         |                        |                       |                          |   | Export Clear S  | Search   |

This will create an Excel document in your downloads folder (depending on your browser) with date/time stamp.

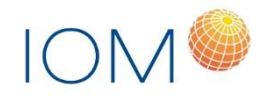

| File Home Insert Page Layout Formulas Data Rev                                                                                                    | iew View Devel    | oper ASAP           | Utilities 🖓     | Tell me what you v       | want to do                            |            |                | Marth Conner                                              |                             |
|----------------------------------------------------------------------------------------------------|-------------------|---------------------|-----------------|--------------------------|---------------------------------------|------------|----------------|-----------------------------------------------------------|-----------------------------|
| $\begin{array}{c c} & & & & \\ & & & \\ & & & \\ & & & \\ & & & \\ & & \\ & &$ | ≫ - PWrap T       | ext G<br>& Center - | eneral          | Conditiona<br>Formatting | al Format as Cell<br>• Table • Styles | Insert     | Delete Format  | ∑ AutoSum ~ A<br>↓ Fill ~ Z<br>✓ Clear ~ Sort &<br>Filter | x Find & Share Upload       |
| Clipboard F Font F                                                                                                    | Alignment         | F9                  | Number          | 5                        | Styles                                |            | Cells          | Editing                                                   | Box                         |
| 1 • : $\times \checkmark f_x$ CitationID                                                                                                    |                   |                     |                 |                          |                                       |            |                |                                                           | ~                           |
| A B C                                                                                                    | D                 | E                   | F               | G H                      | I J                                   | к          | L M            | N O                                                       | P Q R                       |
| CitationID TitleOfPublication PublicationName                                                                                                    | PublicationVolume | PublicationPag P    | ublicationPag P | ublicatio Country        | ActivityID SolventPre                 | Activity   | SNAPCode Produ | ctAr Task StudySett                                       | SampleID Strategy SampleMe  |
| 138 Emission characteristics and probal Journal of Cleaner Production                                                                                                    | on 208            | 1096                | 1108            | 2019 China               | 154 Glue                              | Wooden f   | 60108 Other    | indi Aeronauti Occupatio                                  | 696 Represent EM-500, A     |
| 138 Emission characteristics and probal Journal of Cleaner Production                                                                                                    | on 208            | 1096                | 1108            | 2019 China               | 155 Veneer, w                         | Wooden f   | 60108 Other    | indi Aeronauti Occupatio                                  | 697 Represent EM-500, A     |
| 138 Emission characteristics and probal Journal of Cleaner Producti                                                                                                    | on 208            | 1096                | 1108            | 2019 China               | 156 Paint and                         | Wooden f   | 60108 Other    | indi Aeronauti Occupatio                                  | 698 Represent EM-500, A     |
| 138 Emission characteristics and probal Journal of Cleaner Production                                                                                                    | on 208            | 1096                | 1108            | 2019 China               | 157 Paint and                         | Wooden f   | 60108 Other    | indi Aeronauti Occupatio                                  | 699 Represent EM-500, A     |
| 138 Emission characteristics and probal Journal of Cleaner Production                                                                                                    | on 208            | 1096                | 1108            | 2019 China               | 158 Paint and                         | Wooden f   | 60108 Other    | indi Aeronauti Occupatio                                  | 700 Represent EM-500, A     |
| 138 Emission characteristics and probal Journal of Cleaner Production                                                                                                    | on 208            | 1096                | 1108            | 2019 China               | 159 None                              | Wooden f   | 60108 Other    | indi Aeronauti Occupatio                                  | 701 Represent EM-500, A     |
| 90 Comparative health risk of inhaled Environmental Science and                                                                                                    | 26                | 33906               | 33916           | 2019 Taiwan              | 37 Paint, tolu                        | Spray pain | 60106 Paint a  | application : bc Occupatio                                | 517 Not state: Charcoal s   |
| 90 Comparative health risk of inhaled Environmental Science and                                                                                                    | 26                | 33906               | 33916           | 2019 Taiwan              | 37 Paint, tolu                        | Spray pain | 60106 Paint a  | application : bc Occupatio                                | 518 Not state: Charcoal s   |
| 133 Assessment of the inhalation risks ¿Environmental Science and                                                                                                    | Po 25             | 17137               | 17143           | 2018 Not stated          | 122 Toner                             | Printing   | 60403 Printin  | g in Newspap Occupatio                                    | 688 After 1-hr A tube (Ag I |
| 1 133 Assessment of the inhalation risks (Environmental Science and                                                                                                    | 25                | 17137               | 17143           | 2018 Not stated          | 122 Toner                             | Printing   | 60403 Printin  | g in Newspap Occupatio                                    | 689 After 1-hr A tube (Ag I |
| 2 133 Assessment of the inhalation risks Environmental Science and                                                                                                    | Po 25             | 17137               | 17143           | 2018 Not stated          | 122 Toner                             | Printing   | 60403 Printin  | g in Newspap Occupatio                                    | 690 After 1-hr A tube (Ag I |
| 3 133 Assessment of the inhalation risks (Environmental Science and                                                                                                    | Po 25             | 17137               | 17143           | 2018 Not stated          | 122 Toner                             | Printing   | 60403 Printin  | g in Newspap Occupatio                                    | 691 After 1-hr A tube (Ag I |
| 4 133 Assessment of the inhalation risks ¿Environmental Science and                                                                                                    | Po 25             | 17137               | 17143           | 2018 Not stated          | 122 Toner                             | Printing   | 60403 Printin  | g in Newspap Occupatio                                    | 692 After 1-hr A tube (Ag I |
| 5 133 Assessment of the inhalation risks (Environmental Science and                                                                                                    | Po 25             | 17137               | 17143           | 2018 Not stated          | 122 Toner                             | Printing   | 60403 Printin  | g in Newspap Occupatio                                    | 693 After 1-hr A tube (Ag I |
| 5 133 Assessment of the inhalation risks (Environmental Science and                                                                                                    | Po 25             | 17137               | 17143           | 2018 Not stated          | 122 Toner                             | Printing   | 60403 Printin  | g in Newspap Occupatio                                    | 694 After 1-hr A tube (Ag I |
| 7 133 Assessment of the inhalation risks (Environmental Science and                                                                                                    | Po 25             | 17137               | 17143           | 2018 Not stated          | 122 Toner                             | Printing   | 60403 Printin  | g in Newspap Occupatio                                    | 695 After 1-hr A tube (Ag I |
| 3 125 Measurements and health impacts Archives of Environmental &                                                                                                    | C 73              | 169                 | 175             | 2018 Thailand            | 175 Not stated                        | Photocop   | 60403 Printin  | g in Newspap Occupatio                                    | 573 Volunteer Activated I   |
| 9 125 Measurements and health impacts Archives of Environmental &                                                                                                    | C 73              | 169                 | 175             | 2018 Thailand            | 175 Not stated                        | Photocop   | 60403 Printin  | g in Newspap Occupatio                                    | 574 Volunteer Activated I   |
| ) 125 Measurements and health impacts Archives of Environmental 8                                                                                                    | C 73              | 169                 | 175             | 2018 Thailand            | 175 Not stated                        | Photocop   | 60403 Printin  | g in Newspap Occupatio                                    | 575 Volunteer Activated I   |
| 1 125 Measurements and health impacts Archives of Environmental &                                                                                                    | C 73              | 169                 | 175             | 2018 Thailand            | 175 Not stated                        | Photocop   | 60403 Printin  | g in Newspap Occupatio                                    | 576 Volunteer Activated I   |
| 2 125 Measurements and health impacts Archives of Environmental &                                                                                                    | C 73              | 169                 | 175             | 2018 Thailand            | 175 Not stated                        | Photocop   | 60403 Printin  | g in Newspap Occupatio                                    | 577 Volunteer Activated I   |
| 3 125 Measurements and health impacts Archives of Environmental &                                                                                                    | C 73              | 169                 | 175             | 2018 Thailand            | 175 Not stated                        | Photocop   | 60403 Printin  | g in Newspap Occupatio                                    | 578 Volunteer Activated I   |
| 4 125 Measurements and health impacts Archives of Environmental &                                                                                                    | C 73              | 169                 | 175             | 2018 Thailand            | 175 Not stated                        | Photocop   | 60403 Printin  | g in Newspap Occupatio                                    | 579 Volunteer Activated I   |
| 5 125 Measurements and health impacts Archives of Environmental 8                                                                                                    | C 73              | 169                 | 175             | 2018 Thailand            | 175 Not stated                        | Photocop   | 60403 Printin  | g in Newspap Occupatio                                    | 580 Volunteer Activated I   |

## Excel file column headings

The downloaded Excel file contains a number of columns. To aid interpretation of the downloaded information, a list of the data contained within each of the columns is detailed below.

| Excel output heading | Description                                                                    |
|----------------------|--------------------------------------------------------------------------------|
| CitationID           | Unique citation identification number                                          |
| TitleOfPublication   | Title of publication                                                           |
| PublicationName      | Name of journal                                                                |
| PublicationVolume    | Volume of journal                                                              |
| PublicationPageStart | First page of range of pages article found on                                  |
| PublicationPageEnd   | Last page of range of pages article found on                                   |
| PublicationYear      | Date of publication issue                                                      |
| Country              | Country where study was performed (if explicitly stated)                       |
| ActivityID           | Unique ID number                                                               |
| SolventProduct       | Solvent product used                                                           |
| Activity             | Description of activity                                                        |
| SNAPCode             | SNAP code linked to activity                                                   |
| ProductArea          | SNAP code text                                                                 |
| Task                 | Task                                                                           |
| StudySetting         | Overview of study setting, e.g. occupational, consumer, laboratory /simulation |
| SampleID             | Unique ID number                                                               |
| Strategy             | Sample strategy (e.g. worse case, targeted, random)                            |
| SampleMethod         | Sample collection method (active, passive, direct reading, etc.)               |
| SampleMethodRef      | Reference to standard sampling method used (NIOSH, OSHA, MDHS etc.)            |
| AnalyticalMethod     | Analytical method used (GC-MS, ICP-AS)                                         |

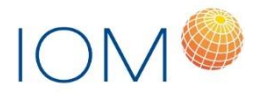

| Excel output heading          | Description                                                   |
|-------------------------------|---------------------------------------------------------------|
|                               | Reference to standard sampling method used (NIOSH, OSHA, MDHS |
| AnalyticalMethodRef           | etc.)                                                         |
| Туре                          | Sample type (personal, area)                                  |
| SampleResultID                | Unique ID number                                              |
| SolventID                     | Unique ID number                                              |
| MeasuredSubstance             | Measured substance                                            |
| CAS number                    | CAS number                                                    |
|                               | More refined category for the oxygenated or hydrocarbon       |
| Solvent grouping (low level)  | grouping                                                      |
| Solvent grouping (high level) | Broad solvent category - oxygenated or hydrocarbon            |
| Duration                      | Sample collection period in minutes                           |
| TWA                           | Have the results been time weighted averaged                  |
| Single                        | Single sample result concentration                            |
| NoSamples                     | Number of samples if result is not a single measurement       |
| AM                            | Arithmetic mean                                               |
| GM                            | Geometric mean                                                |
| Median                        | Median                                                        |
| StdDev                        | Standard deviation if result is mean                          |
| GSD                           | Geometric standard deviation if result is GM                  |
| Min                           | Minimum of range (if not a single measurement)                |
| Мах                           | Maximum of range (if not a single measurement)                |
| Unit                          | Unit of measurement                                           |
| Percentile25                  | 25th Percentile                                               |
| Percentile75                  | 75th Percentile                                               |
| Percentile90                  | 90th Percentile                                               |
| ReferenceValue                | Countries reference limit value                               |
| RefUnit                       | Unit of measurement                                           |
|                               | Name of organisation who assigned reference value, e.g. HSE,  |
| Authority                     | ACGIH etc                                                     |
| SampleYear                    | Year sample taken                                             |
| LimitOfDetection              | Limit of detection                                            |
| LODUnit                       | Unit of measurement                                           |
| LimitOfQuantification         | Limit of quantification                                       |
| LOQUnit                       | Unit of measurement                                           |
| OverallDataQuality            | Overall data quality assessment - Good, Fair, Poor            |
| CaldwellDataQuality           | Caldwell Data Quality - Good, Fair, Poor                      |

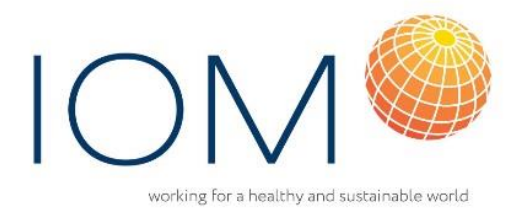

IOM's purpose is to improve people's health and safety at work, at home and in the environment through excellent independent science:

- Research
- Occupational Hygiene
- Laboratory Services
- Nanotechnology Safety
- Training Services
- Consultancy

www.iom-world.org

#### IOM Edinburgh

Research Avenue North Riccarton, Edinburgh, EH14 4AP Tel: 0131 449 8000

#### IOM Chesterfield

Tapton Park Innovation Centre Brimington Road, Tapton, Chesterfield S41 0TZ Tel: 01246 383 110

#### IOM Stafford

Brookside Business Park, Cold Meece, Stone, Staffordshire, ST15 0RZ Tel: 01785 333 200

#### IOM Singapore

237 Alexandra Road #06-17 The Alexcier, Singapore 159929 Tel: +65 6914 6620